Signing into Self Service

1. Click on Luzerne Student Self Service.

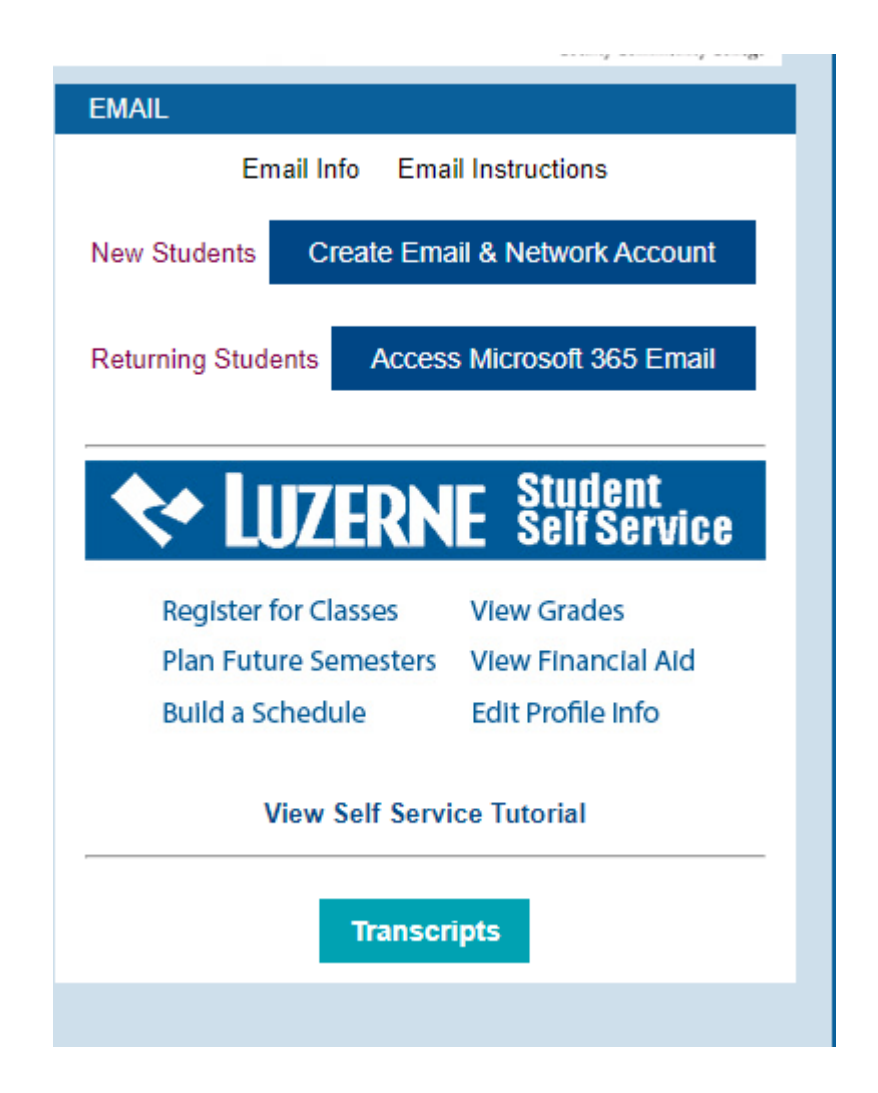

2. Sign in with your full student email address (include @student.luzerne.edu) and click Next.

| Microsoft                  |      |
|----------------------------|------|
| Sign in                    |      |
| helpdesk@luzerne.edu       |      |
| Can't access your account? |      |
|                            |      |
|                            | Next |
|                            |      |
|                            |      |
| Sign-in options            |      |

3. Enter your Microsoft password and click sign in.

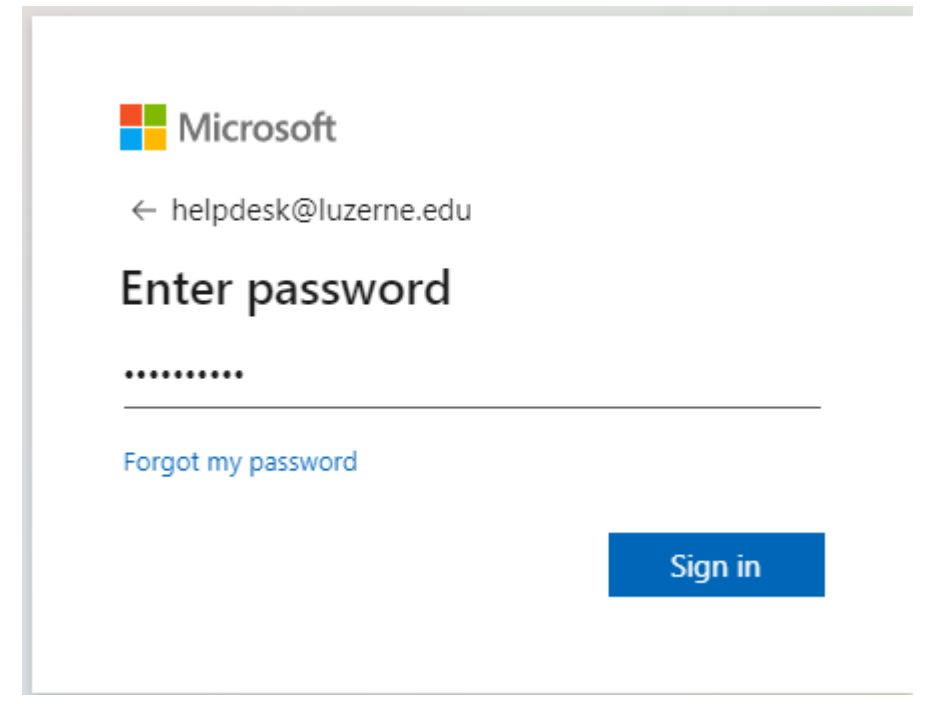

4. Authenticate with your cell phone as you would to sign into Outlook.

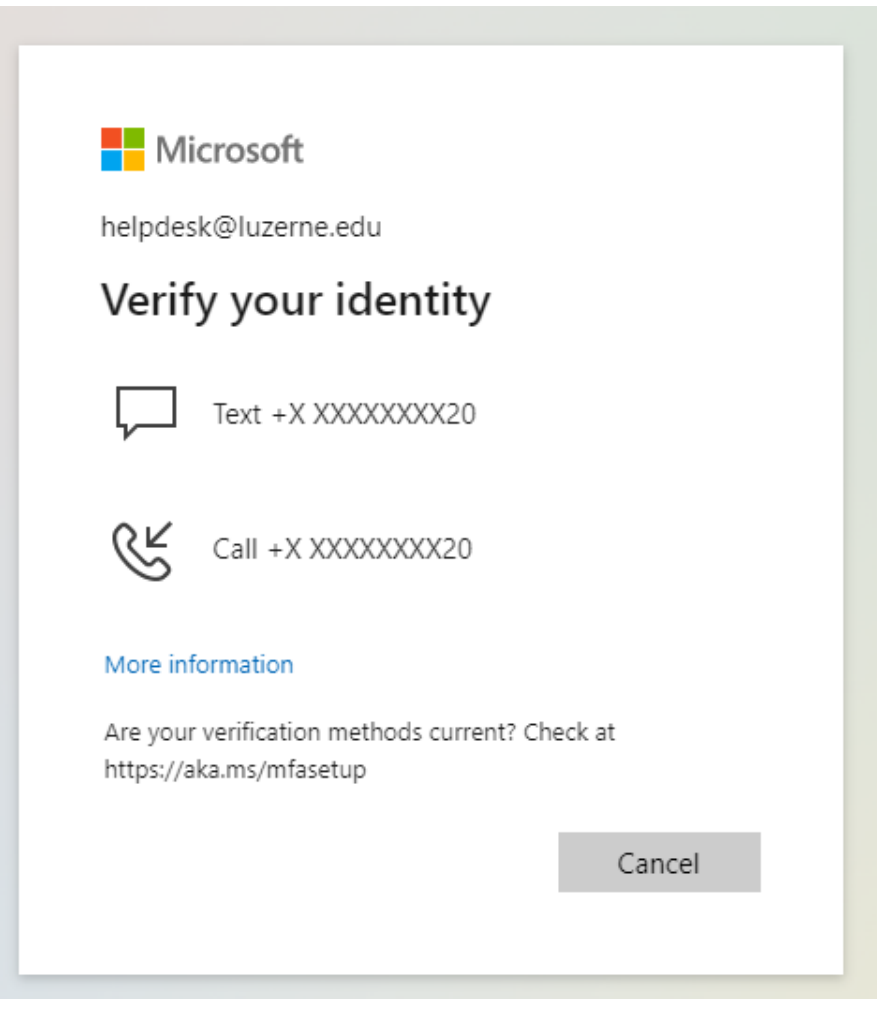

## 5. You are now into Student Self Service.

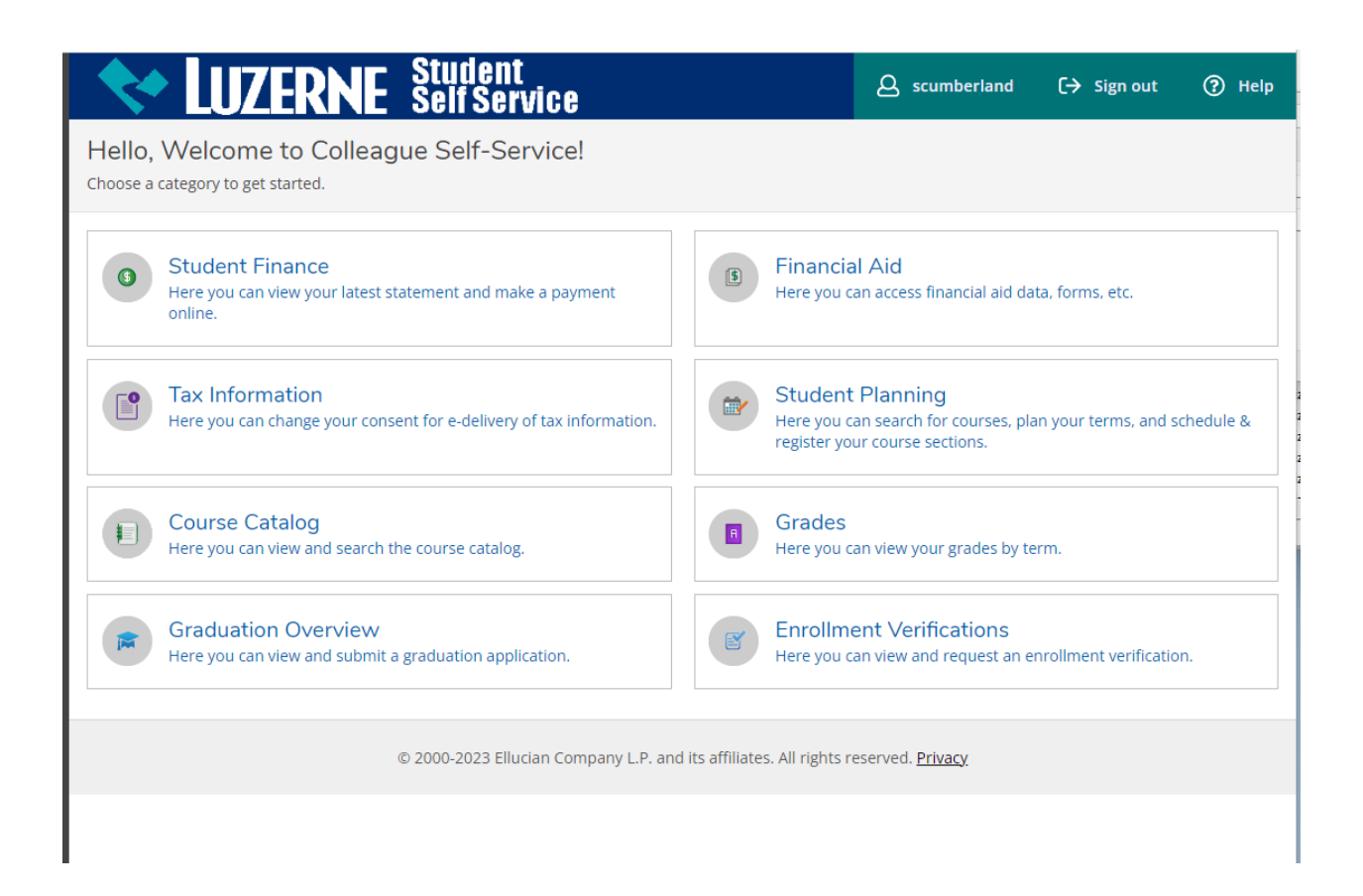